# PIX/ASA 7.x : Exemple de configuration de l'ajout ou de la suppression d'un réseau sur un tunnel VPN LAN à LAN existant

### Contenu

Introduction Conditions préalables Conditions requises Components Used Produits connexes Conventions Informations générales Configuration Diagramme du réseau Ajout du réseau au tunnel IPSec Suppression du réseau du tunnel IPSec Vérification Dépannage Informations connexes

### **Introduction**

Ce document fournit un exemple de configuration pour ajouter un nouveau réseau à un tunnel VPN existant.

# **Conditions préalables**

#### **Conditions requises**

Assurez-vous que vous disposez d'un dispositif de sécurité PIX/ASA qui exécute le code 7.x avant de tenter cette configuration.

#### **Components Used**

Les informations de ce document sont basées sur deux périphériques du dispositif de sécurité Cisco 5500.

The information in this document was created from the devices in a specific lab environment. All of the devices used in this document started with a cleared (default) configuration. If your network is live, make sure that you understand the potential impact of any command.

#### **Produits connexes**

Cette configuration peut également être utilisée avec le dispositif de sécurité PIX 500.

#### **Conventions**

Pour plus d'informations sur les conventions utilisées dans ce document, reportez-vous à <u>Conventions relatives aux conseils techniques Cisco.</u>

### Informations générales

Il existe actuellement un tunnel VPN LAN à LAN (L2L) entre le bureau de NY et de TN. Le bureau de NY vient d'ajouter un nouveau réseau à utiliser par le groupe de développement CSI. Ce groupe nécessite un accès aux ressources qui résident dans le bureau TN. La tâche à accomplir consiste à ajouter le nouveau réseau au tunnel VPN existant.

### **Configuration**

Cette section vous fournit des informations pour configurer les fonctionnalités décrites dans ce document.

**Remarque :** utilisez l'<u>outil de recherche de commandes</u> (clients <u>enregistrés</u> uniquement) pour obtenir plus d'informations sur les commandes utilisées dans cette section.

#### Diagramme du réseau

Ce document utilise la configuration réseau suivante :

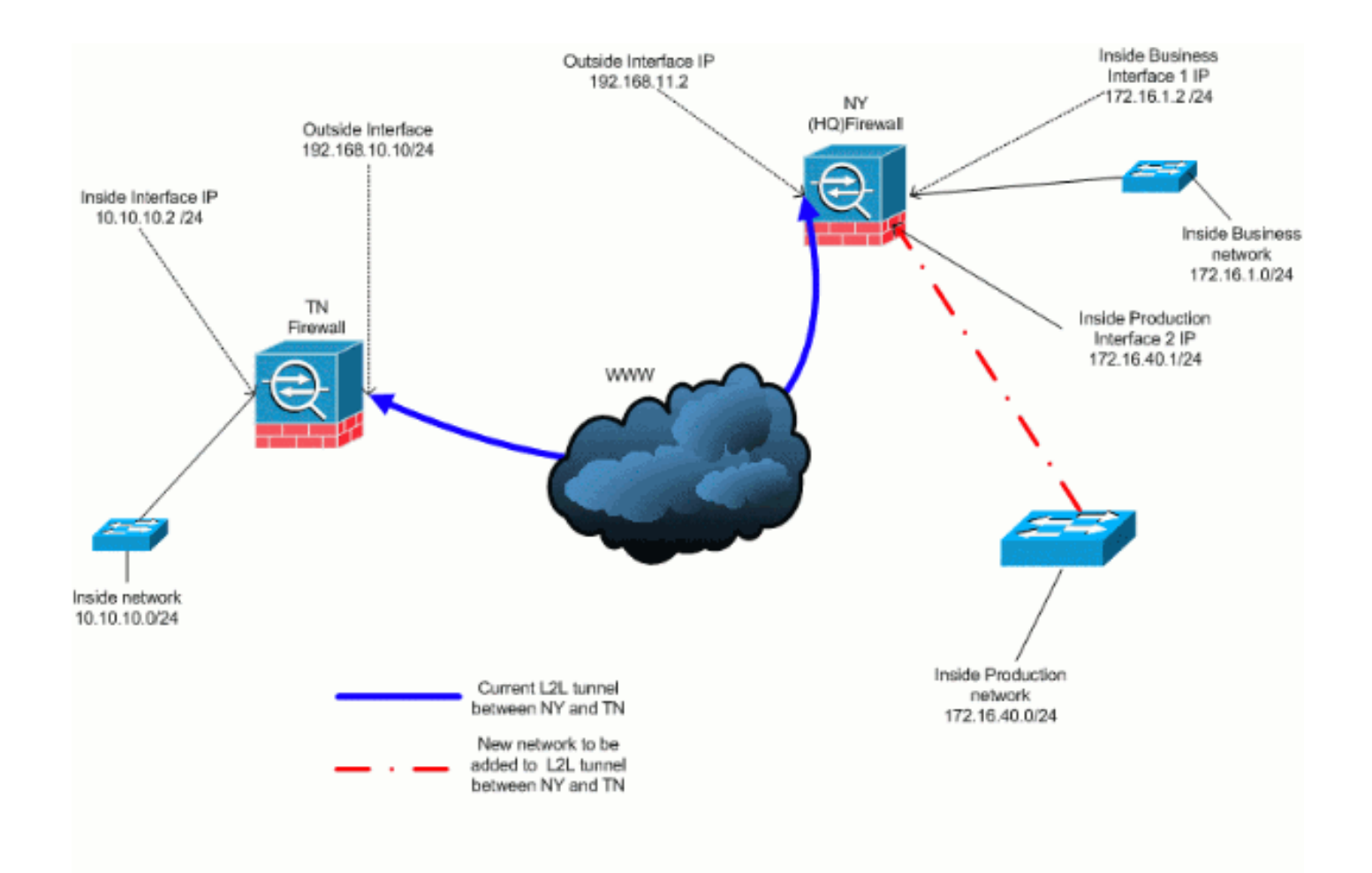

#### Ajout du réseau au tunnel IPSec

Ce document utilise la configuration suivante :

| Configuration du pare-feu NY (HQ)          |  |  |  |  |
|--------------------------------------------|--|--|--|--|
|                                            |  |  |  |  |
| ASA-NY-HQ# <b>show running-config</b>      |  |  |  |  |
|                                            |  |  |  |  |
| : Saved                                    |  |  |  |  |
|                                            |  |  |  |  |
| ASA Version 7.2(2)                         |  |  |  |  |
|                                            |  |  |  |  |
| hostname ASA-NY-HQ                         |  |  |  |  |
| domain-name corp2.com                      |  |  |  |  |
| enable password wwxivtKrnjXqGbul encrypted |  |  |  |  |
| names                                      |  |  |  |  |
| :<br>interface Fthernet()()                |  |  |  |  |
| nameif outside                             |  |  |  |  |
| security-level 0                           |  |  |  |  |
| ip address 192.168.11.2 255.255.255.0      |  |  |  |  |
| !                                          |  |  |  |  |
| interface Ethernet0/1                      |  |  |  |  |
| nameif inside                              |  |  |  |  |
| security-level 100                         |  |  |  |  |
| ip address 172.16.1.2 255.255.255.0        |  |  |  |  |
| !                                          |  |  |  |  |
| interface Ethernet0/2                      |  |  |  |  |
| nameif Cisco                               |  |  |  |  |
| security-level 70                          |  |  |  |  |
| ip address 172.16.40.2 255.255.255.0       |  |  |  |  |

interface Ethernet0/3 shutdown no nameif no security-level no ip address interface Management0/0 shutdown no nameif no security-level no ip address 1 passwd 2KFQnbNIdI.2KYOU encrypted ftp mode passive dns server-group DefaultDNS domain-name corp2.com access-list inside\_nat0\_outbound extended permit ip 172.16.1.0 255.255.255.0 10.10.10.0 255.255.255.0 !--- You must be sure that you configure the !--opposite of these access control lists !--- on the other end of the VPN tunnel. access-list inside\_nat0\_outbound extended permit ip 172.16.40.0 255.255.255.0 10.10.10.0 255.255.255.0 access-list outside\_20\_cryptomap extended permit ip 172.16.1.0 255.255.255.0 10.10.10.0 255.255.255.0 !--- You must be sure that you configure the !--opposite of these access control lists !--- on the other end of the VPN tunnel. access-list outside\_20\_cryptomap extended permit ip 172.16.40.0 255.255.255.0 10.10.10.0 255.255.255.0 !--- Output is suppressed. nat-control global (outside) 1 interface nat (inside) 0 access-list inside\_nat0\_outbound nat (inside) 1 172.16.1.0 255.255.255.0 !--- The new network is also required to have access to the Internet. !--- So enter an entry into the NAT statement for this new network. nat (inside) 1 172.16.40.0 255.255.255.0 route outside 0.0.0.0 0.0.0.0 192.168.11.100 1 timeout xlate 3:00:00 timeout conn 1:00:00 half-closed 0:10:00 udp 0:02:00 icmp 0:00:02 timeout sunrpc 0:10:00 h323 0:05:00 h225 1:00:00 mgcp 0:05:00 mgcp-pat 0:05:00 timeout sip 0:30:00 sip\_media 0:02:00 sip-invite 0:03:00 sip-disconnect 0:02:00 timeout uauth 0:05:00 absolute no snmp-server location no snmp-server contact snmp-server enable traps snmp authentication linkup linkdown coldstart crypto ipsec transform-set ESP-3DES-SHA esp-3des espsha-hmac crypto map outside\_map 20 match address outside\_20\_cryptomap crypto map outside\_map 20 set peer 192.168.10.10 crypto map outside\_map 20 set transform-set ESP-3DES-SHA

crypto map outside\_map interface outside crypto isakmp enable outside crypto isakmp policy 10 authentication pre-share encryption 3des hash sha group 2 lifetime 86400 crypto isakmp nat-traversal 20 tunnel-group 192.168.10.10 type ipsec-121 tunnel-group 192.168.10.10 ipsec-attributes pre-shared-key \* !--- Output is suppressed. : end ASA-NY-HQ#

#### Suppression du réseau du tunnel IPSec

Utilisez ces étapes pour supprimer le réseau de la configuration du tunnel IPSec.Considérez que le réseau 172.16.40.0/24 a été supprimé de la configuration du dispositif de sécurité NY (HQ).

1. Avant de supprimer le réseau du tunnel, déconnectez la connexion IPSec, qui efface également les associations de sécurité liées à la phase 2.

ASA-NY-HQ# clear crypto ipsec sa

Efface les associations de sécurité liées à la phase 1 comme suit :

ASA-NY-HQ# clear crypto isakmp sa

2. Supprimez la liste de contrôle d'accès du trafic intéressante pour le tunnel IPSec.

ASA-NY-HQ(config)# no access-list outside\_20\_cryptomap extended permit ip 172.16.40.0 255.255.255.0 10.10.10.0 255.255.255.0

 Supprimez la liste de contrôle d'accès (inside\_nat0\_outbound), car le trafic est exclu de la nat.

```
ASA-NY-HQ(config)# no access-list inside_nat0_outbound extended permit ip 172.16.40.0
255.255.255.0 10.10.10.0 255.255.0
```

4. Effacer la traduction NAT comme indiqué

ASA-NY-HQ# clear xlate

5. Lorsque vous modifiez la configuration du tunnel, supprimez et réappliquez ces commandes crypto pour prendre la dernière configuration de l'interface externe

```
ASA-NY-HQ(config)# crypto map outside_map interface outside
ASA-NY-HQ(config)# crypto isakmp enable outside
```

- 6. Enregistrez la configuration active dans la mémoire flash « write memory ».
- Suivez la même procédure pour l'autre extrémité Appliance de sécurité TN pour supprimer les configurations.
- 8. Lancez le tunnel IPSec et vérifiez la connexion.

# **Vérification**

Référez-vous à cette section pour vous assurer du bon fonctionnement de votre configuration.

L'<u>Outil Interpréteur de sortie (clients enregistrés uniquement) (OIT) prend en charge certaines</u> <u>commandes show.</u> Utilisez l'OIT pour afficher une analyse de la sortie de la commande **show**.

 ping à l'intérieur de 172.16.40.20

Type escape sequence to abort.

Sending 5, 100-byte ICMP Echos to 172.16.40.20, timeout is 2 seconds: ?!!!!

Success rate is 80 percent (4/5), round-trip min/avg/max = 1/1/1 ms

show crypto isakmp

sa

Active SA: 1

Rekey SA: 0 (A tunnel will report 1 Active and 1 Rekey SA during rekey) Total IKE SA: 1

1 IKE Peer: 192.168.10.10

| Type  | : L2L        | Role  | : initiator |
|-------|--------------|-------|-------------|
| Rekey | : <b>n</b> o | State | : MM_ACTIVE |

 show crypto ipsec sa interface: outside Crypto map tag: outside\_map, seq num: 20, local addr: 192.168.11.1 access-list outside\_20\_cryptomap permit ip 172.16.1.0 255.255.255.0 172.16.40.0 255.255.255.0 local ident (addr/mask/prot/port): (172.16.1.0/255.255.255.0/0/0) remote ident (addr/mask/prot/port): (172.16.40.0/255.255.255.0/0/0) current\_peer: 192.168.10.10 #pkts encaps: 4, #pkts encrypt: 4, #pkts digest: 4
#pkts decaps: 4, #pkts decrypt: 4, #pkts verify: 4
#pkts compressed: 0, #pkts decompressed: 0
#pkts not compressed: 4, #pkts comp failed: 0, #pkts decomp failed: 0
#pre-frag successes: 0, #pre-frag failures: 0, #fragments created: 0
#pMTUS sent: 0, #PMTUS rcvd: 0, #decapsulated frgs needing reassembly: 0
#send errors: 0, #recv errors: 0 local crypto endpt.: 192.168.11.2, remote crypto endpt.: 192.168.10.10 path mtu 1500, ipsec overhead 58, media mtu 1500 current outbound spi: 4C0547DE 1nbound esp sas: spi: 0x0EB40138 (246677816) in UNVEDHOUSE (2400//810)
transform: esp-3des esp-sha-hmac none
in use settings ={L2L, Tunnel, }
slot: 0, conn\_1d: 2, crypto-map: outside\_map
sa timing: remaining key lifetime (kB/sec): (4274999/28476)
IV size: 8 bytes
replay detection support: Y
und esp sas' outbound esp sas: sp1: 0x4c0547DE (1275414494) 1: 0X4C05470E (1275414494) transform: esp-3des esp-sha-hmac none in use settings ={L2L, Tunnel, } slot: 0, conn\_1d: 2, crypto-map: outside\_map sa timing: remaining key lifetime (kB/sec): (4274999/28476) IV size: 8 bytes replay detection support: Y Crypto map tag: outside\_map, seq num: 20, local addr: 192.168.11.1 access-list outside\_20\_cryptomap permit ip 172.16.1.0 255.255.255.0 10.10.10.0 255.255.255.0 local ident (addr/mask/prot/port): (172.16.1.0/255.255.255.0/0/0) remote ident (addr/mask/prot/port): (10.10.10.0/255.255.255.0/0/0) current\_peer: 192.168.10.10 #pkts encaps: 14, #pkts encrypt: 14, #pkts digest: 14
#pkts decaps: 9, #pkts decrypt: 9, #pkts verify: 9
#pkts compressed: 0, #pkts decompressed: 0
#pkts not compressed: 14, #pkts comp failed: 0, #pkts decomp failed: 0
#pre-frag successes: 0, #pre-frag failures: 0, #fragments created: 0
#PMTUs sent: 0, #PMTUs rovd: 0, #decapsulated frgs needing reassembly: 0
#send errors: 0, #recv errors: 0 local crypto endpt.: 192.168.11.2, remote crypto endpt.: 192.168.10.10 path mtu 1500, ipsec overhead 58, media mtu 1500 current outbound spi: 5cc4DE89 inbound esp sas: sp1: 0xF48286AD (4102194861) sp1: 0xF48286AD (410219486d)
transform: esp-3des esp-sha-hmac none
in use settings ={L2L, Tunnel, }
slot: 0, conn\_id: 2, crypto-map: outside\_map
sa timing: remaining key lifetime (kB/sec): (4274999/28271)
IV slze: 8 bytes
replay detection support: Y
outbound esp sas:
sp1: 0x5cC4DE89 (1556405897)
transform: esp-3des esp-sha-hmac none pr: UxSc24DE89 (15564D5897)
transform: esp-3des esp-sha-hmac none
in use settings ={L2L, Tunnel, }
slot: 0, conn\_id: 2, crypto-map: outside\_map
sa timing: remaining key lifetime (kB/sec): (4274998/28271)
IV size: 8 bytes
replay detection support: Y

### **Dépannage**

Pour plus d'informations sur le dépannage, reportez-vous aux documents suivants :

- <u>Solutions de dépannage VPN IPsec</u>
- Présentation et utilisation des commandes de débogage
- Dépannage des connexions via PIX et ASA

### Informations connexes

- Présentation du chiffrement IPSec (IP Security)
- Page de support pour Protocole IKE/Négociation Ipsec
- Référence des commandes du dispositif de sécurité
- <u>Configuration des listes d'accès IP</u>
- Support et documentation techniques Cisco Systems